# 電子ジャーナルの利用方法

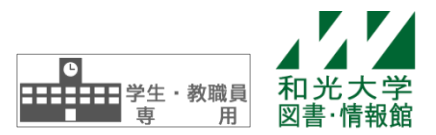

和光大学附属梅根記念図書・情報館 2025/04/01

電子ジャーナル(電子版の雑誌記事・論文)は、**図書・情報館ホームページから**以下の方法で利用することが できます。

①蔵書検索くさとるくん>

2まるごとサーチ

③電子ジャーナルパッケージ (EBSCOhost、JSTOR 等)

④電子ジャーナルリスト (Publication Finder)

#### 【図書・情報館ホームページ】

※ 学内ネットワーク(学内 Wi-Fi など)に接続している必要があります。

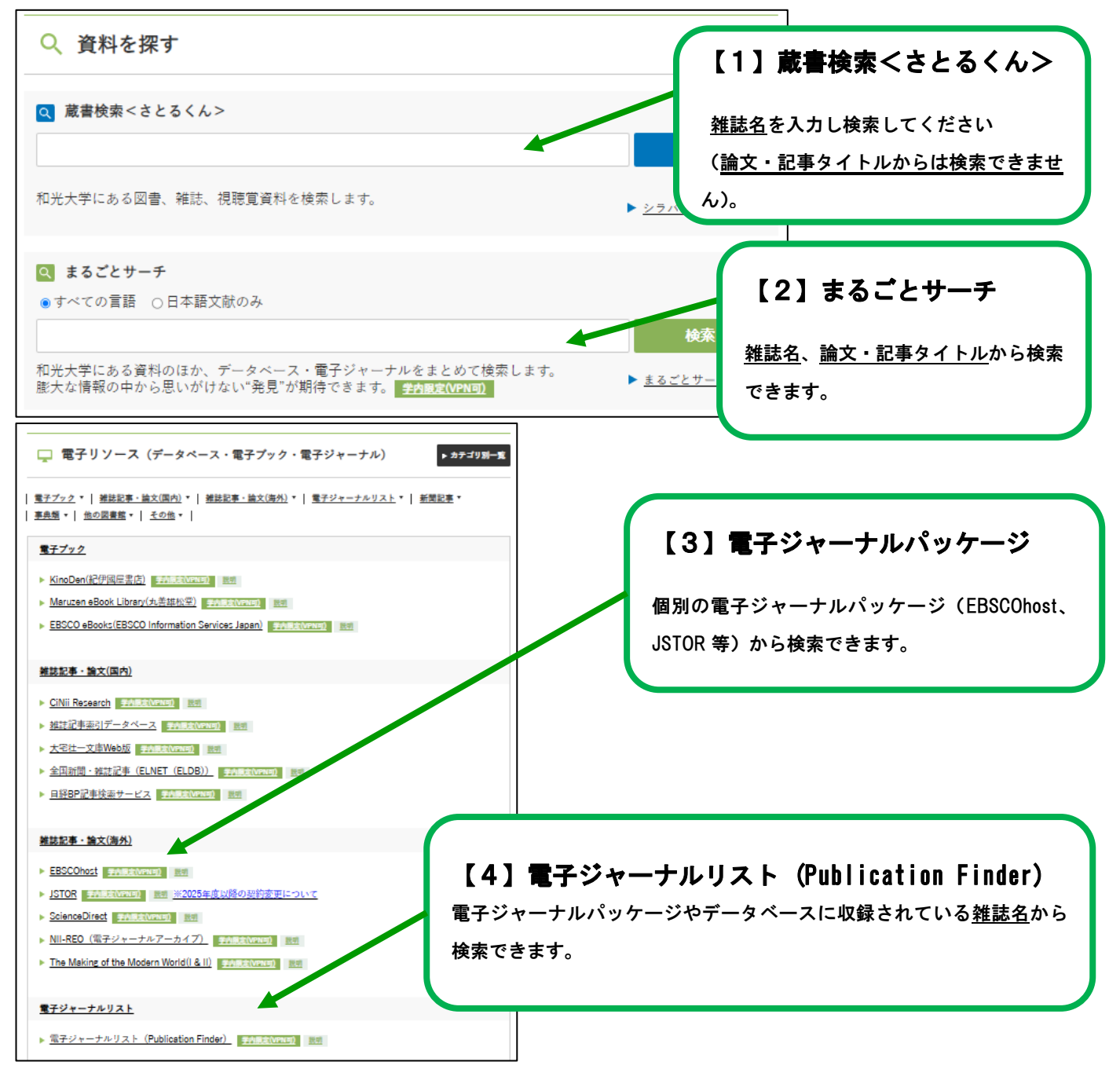

## 【1】蔵書検索<さとるくん>から利用する

(1)検索結果に 👢 電子ジャーナル と表示された雑誌は、電子ジャーナルを利用できます。

| 和光大学                                                  | 論文(CiNii Research)               | 他大学の所蔵                                                                                                    | 国立国会図書館サーチ                                                                     |                    |      |        |                              |  |  |  |
|-------------------------------------------------------|----------------------------------|----------------------------------------------------------------------------------------------------|--------------------------------------------------------------------------------|--------------------|------|--------|------------------------------|--|--|--|
| <b>〔</b> 〕 蔵書検索                                       | 和光大学の所蔵資料を検                      | 索します                                                                                                    |                                                                                |                    |      |        |                              |  |  |  |
| ⊕検索条件を開く                                              |                                  |                                                                                                    |                                                                                |                    |      |        |                              |  |  |  |
| 絞込項目<br>データ種別                                         | 検索結果<br><sub>検索キーワード:ameri</sub> | 探しているものが見つか<br>りませんか? 以下の検索<br>語も試してみてくださ<br>い。                                                                                |                                                                                |                    |      |        |                              |  |  |  |
| <ul> <li></li></ul>                                   |                                  | まX=1115X:511     並び順: 開連度                                                                                                    |                                                                                |                    |      |        |                              |  |  |  |
| <b>配架場所</b><br>閉架雪庫-雑誌 (2)                            |                                  | □ 1. American sociological review ←クリック                                                                                        |                                                                                |                    |      |        |                              |  |  |  |
| 出版者<br>American Sociological<br>(1)                   | □ 2. A                           | ■ モデジャーナル<br>国際航空運送協会<br>ロバート・E・パーク<br>カウンターカルト<br>一 2. American sociological review · the official journal of the<br>環境的レイシズト |                                                                                |                    |      |        |                              |  |  |  |
| American Sociological<br>(1)<br>Sage Publications (1) |                                  | <ul> <li>歳れいの・シントの</li> <li>農民</li> <li>社会的不平等</li> <li>ジョージ・A・ランドバー</li> </ul>                                                |                                                                                |                    |      |        |                              |  |  |  |
| 言語                                                    | ■ 24誌 所蔵件数:<br>■ 25              |                                                                                                    |                                                                                |                    |      |        |                              |  |  |  |
| 英語 (2)                                                | P                                | ř在・マップ<br>請求記号<br>P360<br>2年は(B1E)                                                                                             | 所威巻号<br>3(4,6),6(4,6),8(1-2,5),10(1,3),13<br>(1,3),15(1,3-6),17(4-5),18(1-2,5- | <b>年次</b><br>1938- | コメント | 所在メモ   | ーサ<br>トランスジェンダー<br>科学的コンセンサス |  |  |  |
| 件名/キーワード<br>Periodicals (1)                           |                                  | *####                                                                                                    | 6),21(2-3),31(5-6),32-35,36(1-2,<br>4-6),37-47,48(1,3-6),49-72                 | 2007               |      | MILS C | ※Wikipedia(フリー百科<br>事典)より    |  |  |  |

(2) 詳細画面で、 (\*\*アクセス) をクリックすると各出版社のページへ移動します。

希望の巻号を探してください。

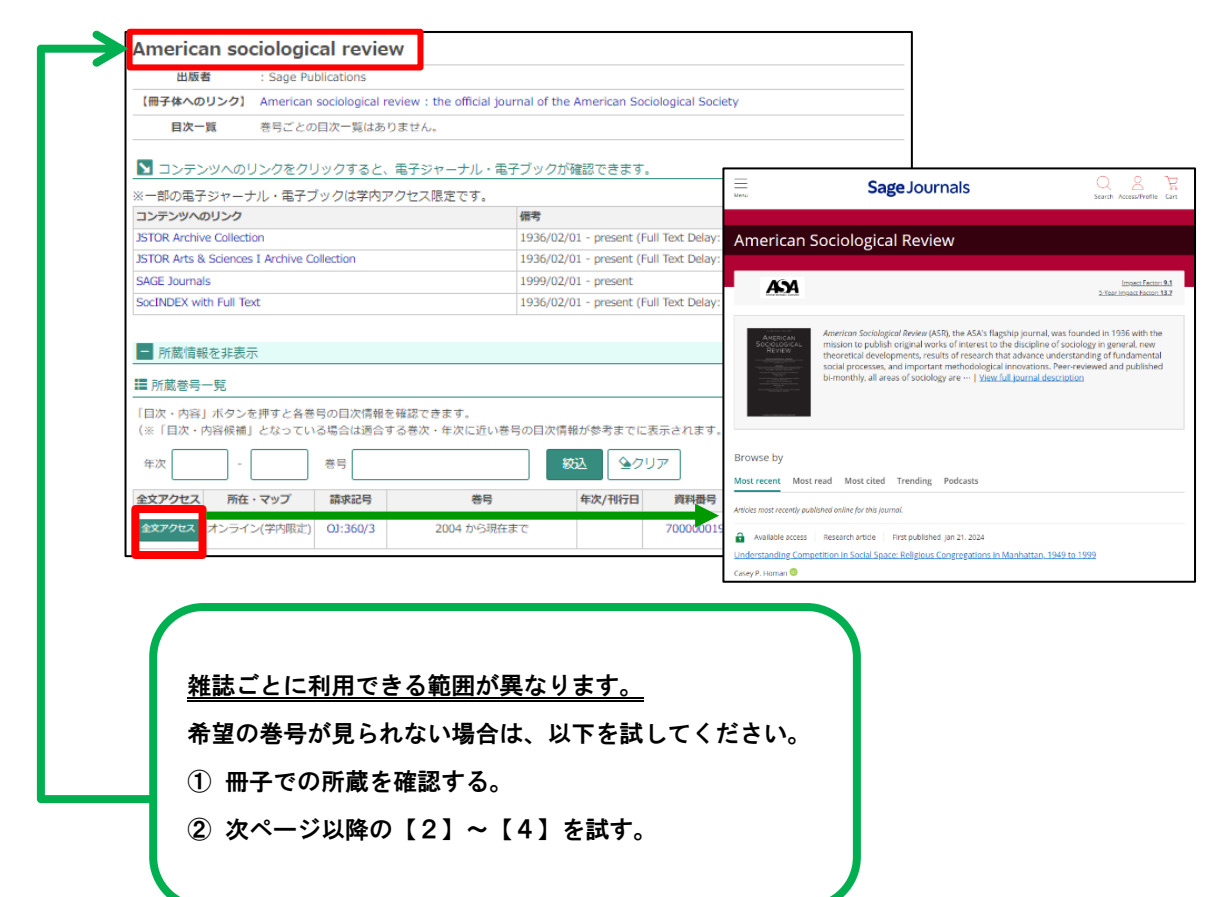

## 【2】まるごとサーチから利用する

- ・まるごとサーチでは、図書・情報館の所蔵資料のほか、データベース・電子ジャーナルなどのさまざまなリ ソースをまとめて検索できます。
- ・まるごとサーチから直接電子ジャーナルを利用できる場合や、「【1】<さとるくん>から利用する」「【3】 電子ジャーナルパッケージから利用する」へのリンクが示されるなどさまざまなケースがあります。

例. 蔵書検索<さとるくん>へのリンクが示されるケース

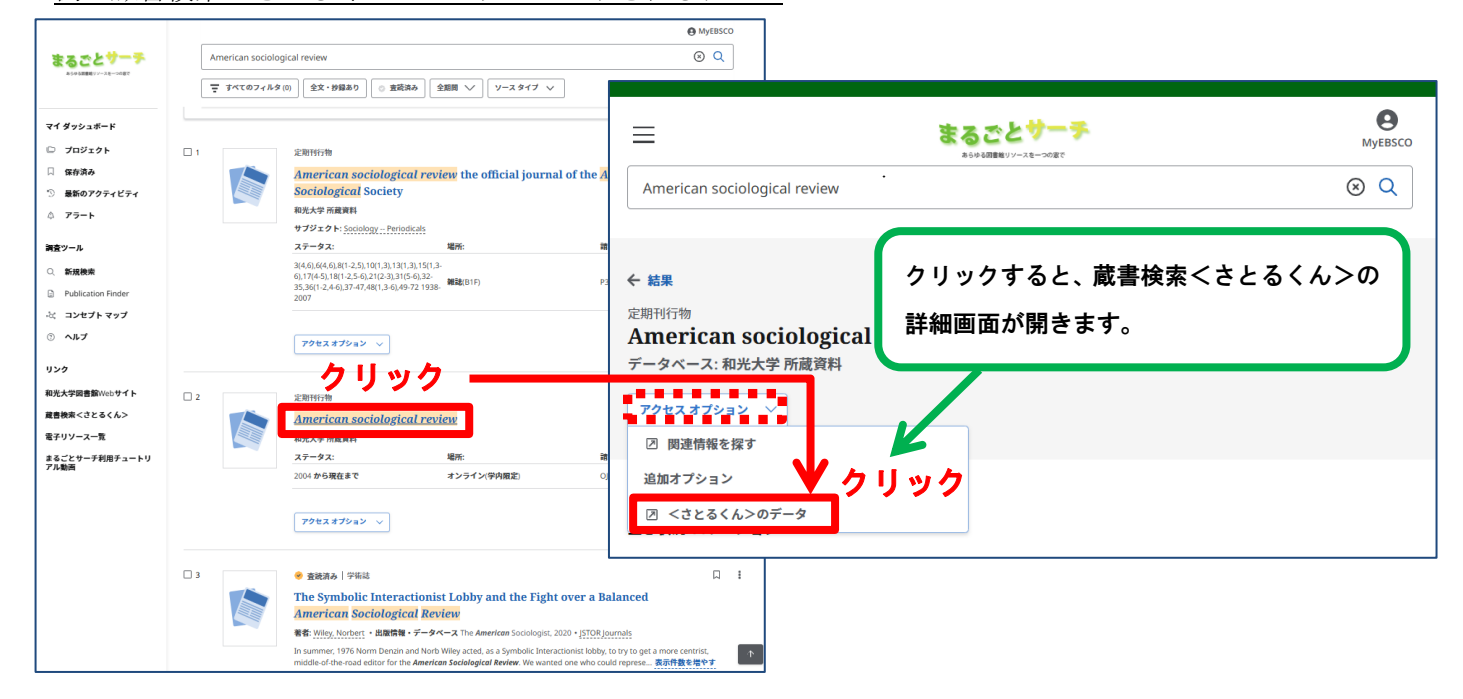

## 【3】電子ジャーナルパッケージから利用する

- ・電子ジャーナルパッケージとは、複数の電子ジャーナルの集合体(パッケージ)で、和光大学では EBSCOhost や JSTOR などと契約しています。
- ・それぞれのパッケージごとに、雑誌記事・論文名やキーワードから検索できます。

#### <EBSCOhost>

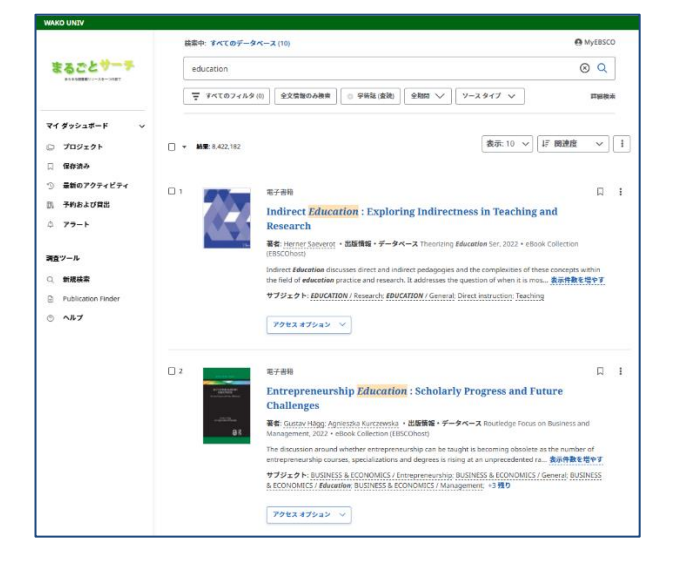

#### <JSTOR>

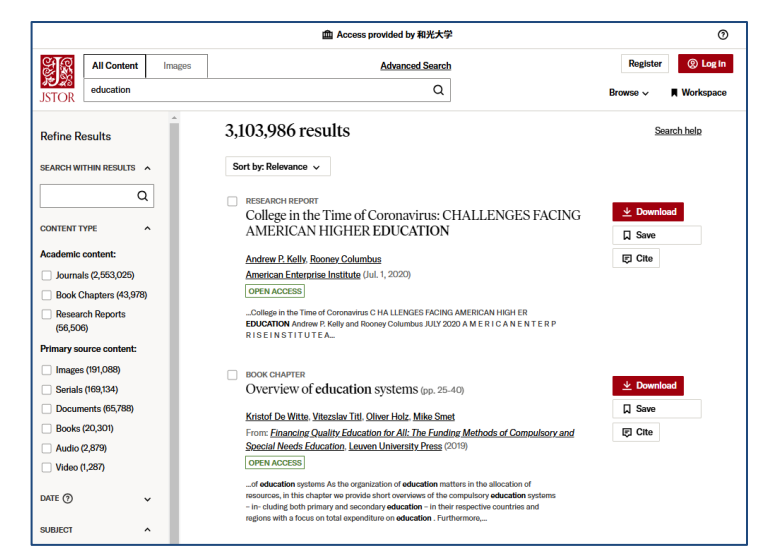

## 【4】電子ジャーナルリスト (Publication Finder) から利用する

- ・電子ジャーナルリスト (Publication Finder)は、大学で契約している電子ジャーナルパッケージに収録され ている雑誌やフリージャーナルへのリンクを提供しています。
- ・雑誌名から検索できます(記事・論文名からは検索できません)。
  - 例.『American sociological review』を利用できる電子ジャーナルパッケージやサイトへのリンクの検索

| 出版物を検索 データベースの参照 サブジェクトの閲覧                                      | 8.1×8.88881/×-3.85887<br>出版物を検索 データペースの参照 サブジェクトの閲覧                                                                                                    |
|-----------------------------------------------------------------|----------------------------------------------------------------------------------------------------|
| 電子ジャーナルリスト検索<br>すべてのフィールド v 次を含む v American sociological review | 電子ジャーナルリスト検索<br>「オペのフィールド × 、 次を含む × American sociological review © Q<br>全て ×                                                                                                    |
|                                                                 | 田底主義子     マ 枝素註葉の飲り込み     マ     「「「「「「「「」」」     「「」」     「「」」     「「」」     「「」」     「「」」     「「」」     「「」」     「「」」     「「」」     「「」」     「「」」     「「」」     「「」」     「「」」     「「」」     「「」」     「「」」     「「」」     「「」」     「「」」     「「」」     「「」」     「」」     「「」」     「」」     「」」     「」」     「」」     「」」     「」     「」」     「」     「」     「」」     「」     「」     「」     「」     「」     「」     「」     「」     「」     「」     「」     「」     「」     「」     「」     「」     「」     「」     「」     「」     「」     「」     「」     「」     「」     「」     「」     「」     「」     「」     「」     「」     「」     「」     「」     「」     「」     「」     「」     「」     「」     「」     「」     「」     「」     「」     「」     「」     「」     「」     「」     「」     「」     「」     「」     「」     「」     「」     「」     「」     「」     「」     「」     「」     「」     「」     「」     「」     「」     「」     「」     「」     「」     「」     「」     「」     「」     「」     「」     「」     「」     「」     「」     「」     「」     「」     「」     「」     「」     「」     「」     「」     「」     「」     「」     「」     「」     「」     「」     「」     「」     「」     「」     「」     「」     「」     「」     「」     「」     「」     「」     「」     「」     「」     「」     「」     「」     「」     「」     「」     「」     「」     「」     「」     「」     「」     「」     「」     「」     「」     「」     「」     「」     「」     「」     「」     「」     「」     「」     「」     「」     「」     「」     「」     「」     「」     「」     「」     「」     「」     「」     「」     「」     「」     「」     「」     「」     「」     「」     「」     「」     「」     「」     「」     「」     「」     「」     「」     「」     「」     「」     「」     「」     「」     「」     「」     「」     「」     「」     「」     「」     「」     「」     「」     「」     「」     「」     「」     「」     「」     「」     「」     「」     「」     「」     「」     「」     「」     「」     「」     「」     「」     「」     「」     「」     「」     「」     「」     「」     「」     「」     「」     「」     「」     「」     「」     「」     「」     「」     「」     「」     「」     「」     「」     「」     「」     「」     「」     「」     「」     「」     「」     「」     「」     「」     「」     「」     「」     「」     「」     「」     「」     「」 |
| データベースの参照<br>電子ジャーナルパッケージ・サイ<br>利用できる範囲が異なります。                  | サブジェクトの閲覧<br>トごとに                                                                                                    |

#### 探している雑誌記事・論文が見つからない時は…

文献複写等の方法で入手することができます。

図書・情報館3Fのレファレンスカウンターに相談してください。

| 問い合わせ先 和光大学附属<br>[図書情報課<br>(平日 8:50-1                                     | 梅根記念図書・情報館<br>情報サービス係(図書・情報館3階)]<br>8:00・土曜8:50-16:50 平常授業時)                  | <b>6.0</b> |
|---------------------------------------------------------------------------|-------------------------------------------------------------------------------|------------|
| TEL: [学外から]044-989-7494<br>E-Mail: lib-serv@wako.ac.jp<br>※お問い合わせの際はお名前・学 | FAX: 044-989-2250<br>HP: https://www.wako.ac.jp/library/<br>籍番号・連絡先をお知らせください。 |            |